# 遠隔サポートHelpU モバイルアプリ(Android) スタートガイド

v 1.0

#### HelpUアプリのインストール

Google Playストアで【Helpu.jp】を検索し アプリをインストールします。

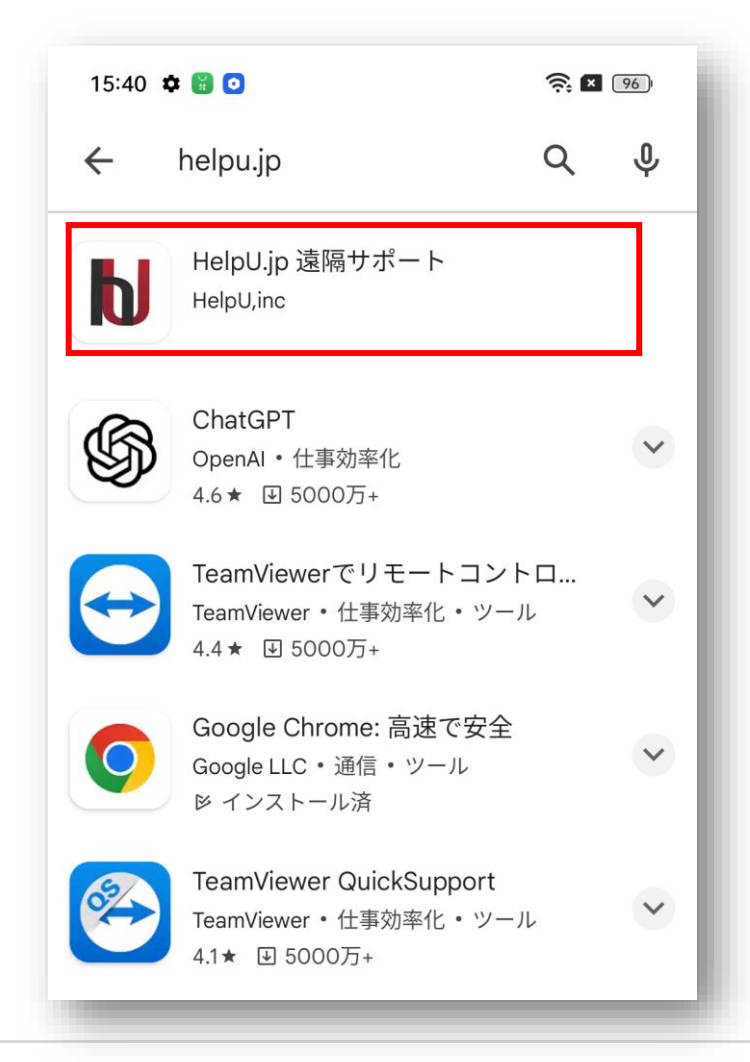

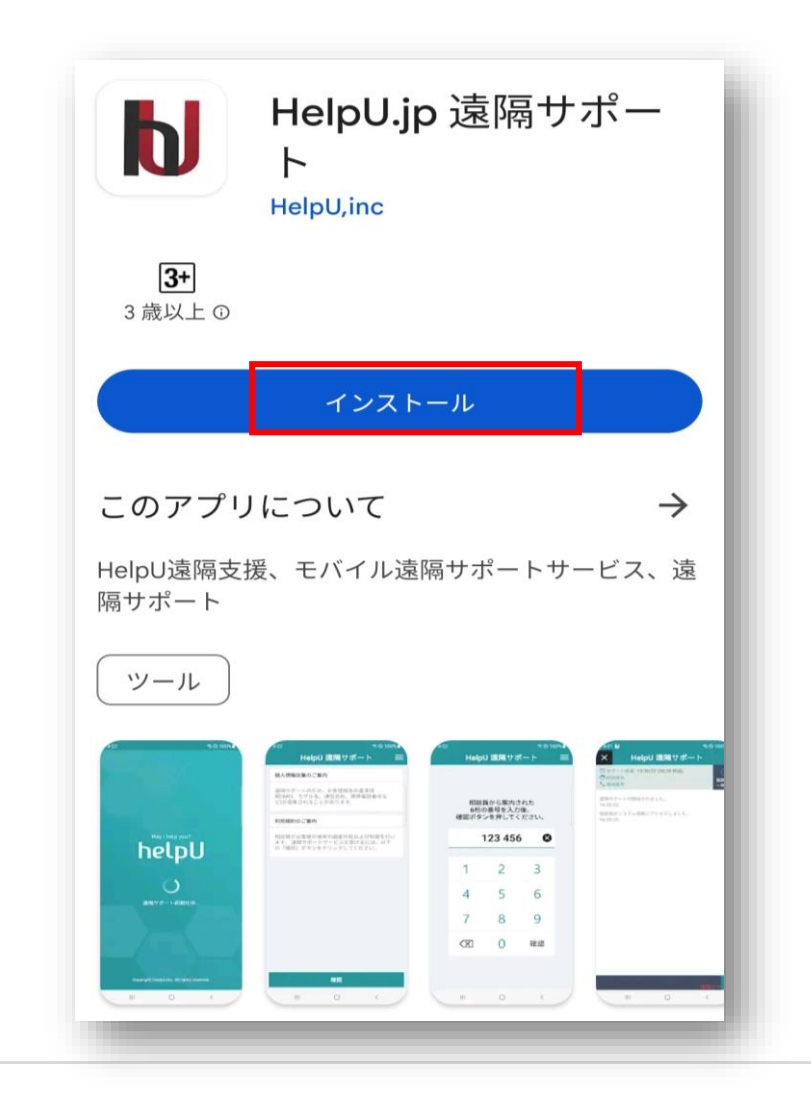

● インストールが完了したら、【開く】をクリックします。

#### HelpUアプリのインストール

● アプリインストール時に表示されるすべてのメッセージに【許可】・【確認】をクリックしてください。

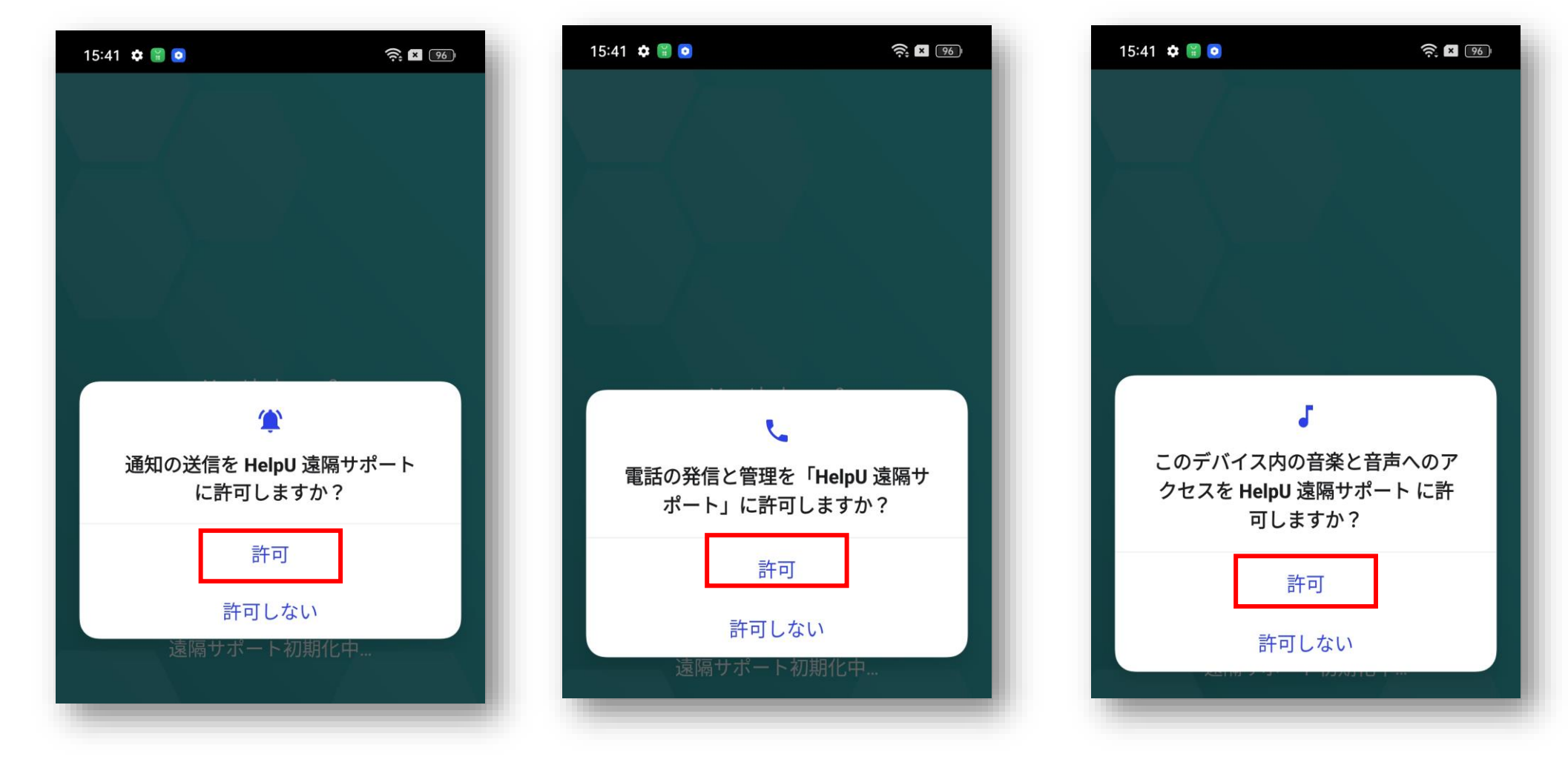

● Android端末のメニュー「アプリー覧」から 【HelpU 遠隔サポート】をクリックします。

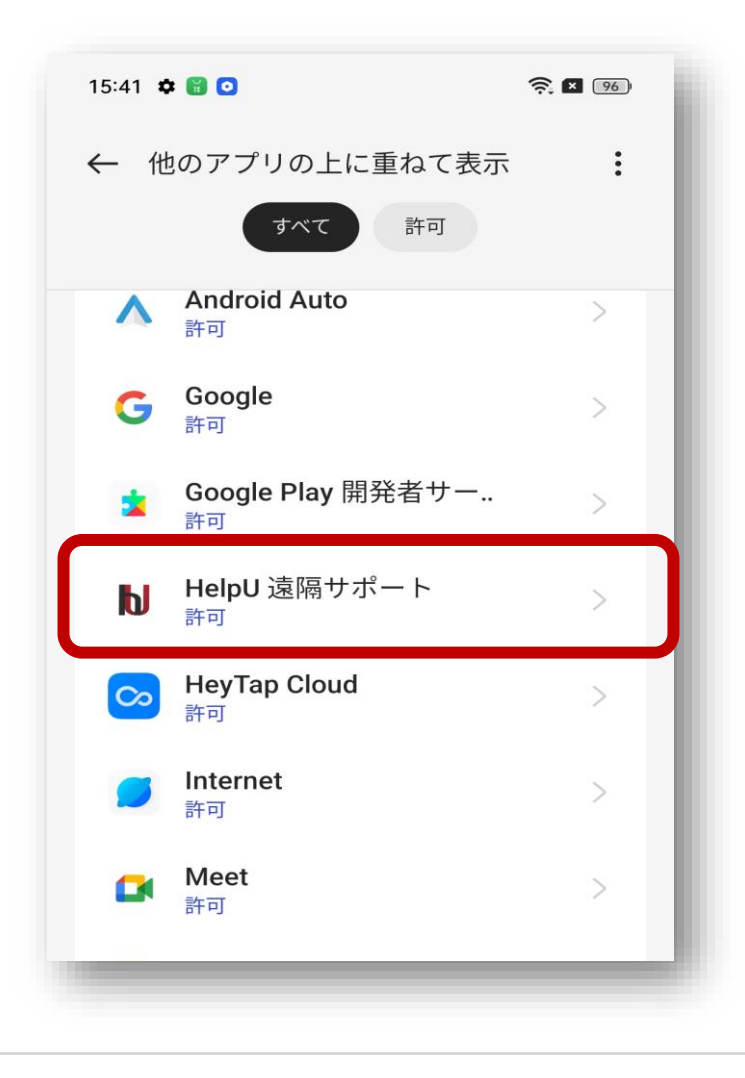

アプリアイコンをクリックし、メニューの「他のアプリの上に重ねて表示」を「有効」にしてください。

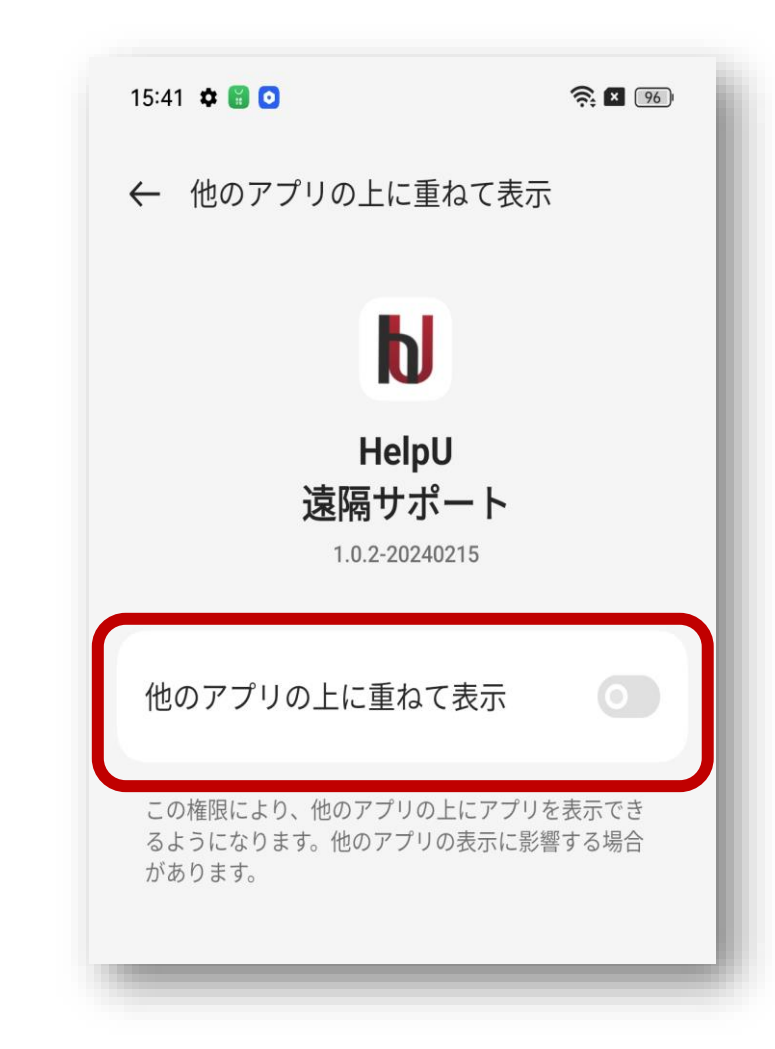

● アドオンのインストールを許可し、Google Playストアをクリックします。

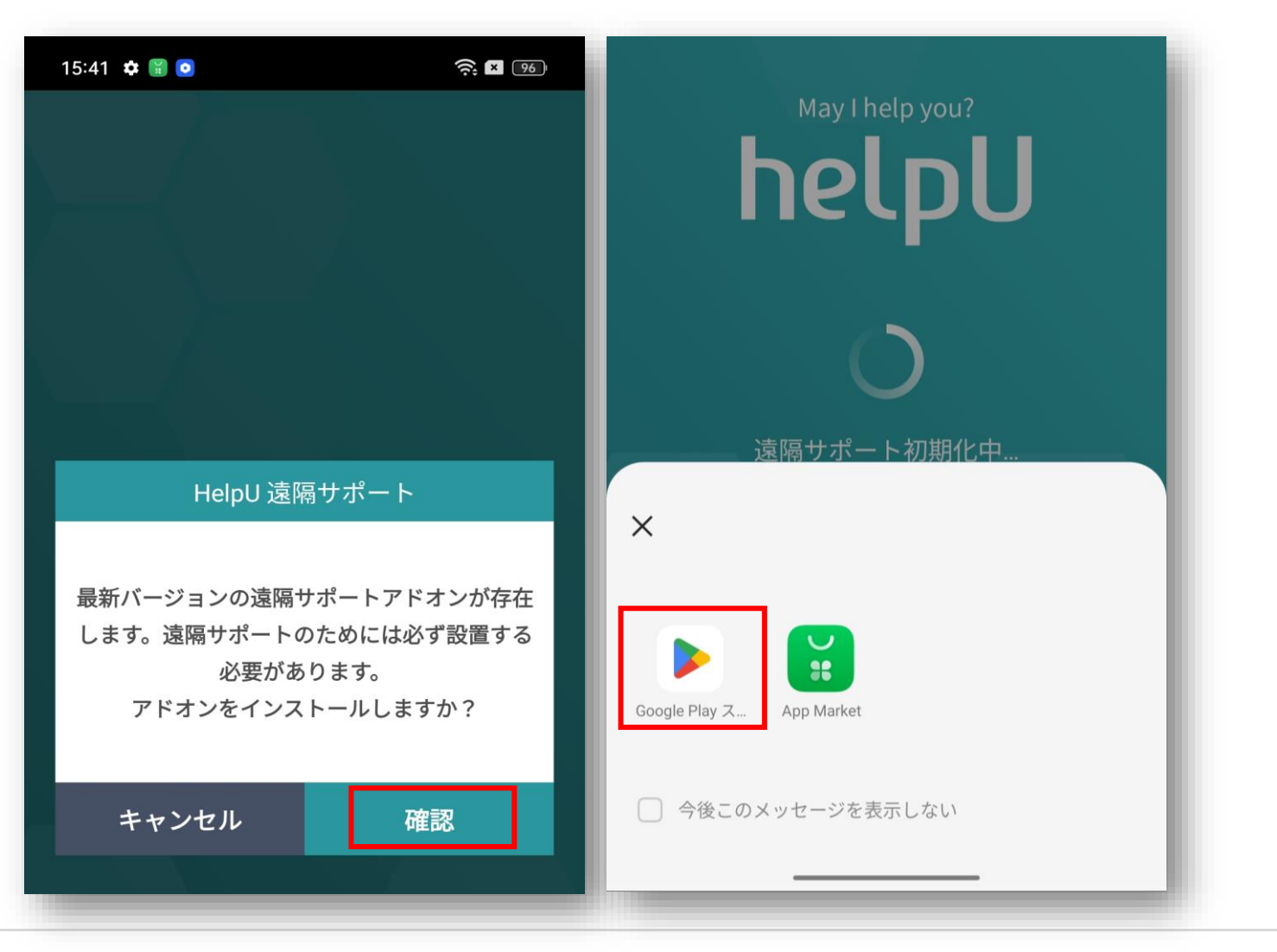

● Add-on : Universalをインストールしてください。

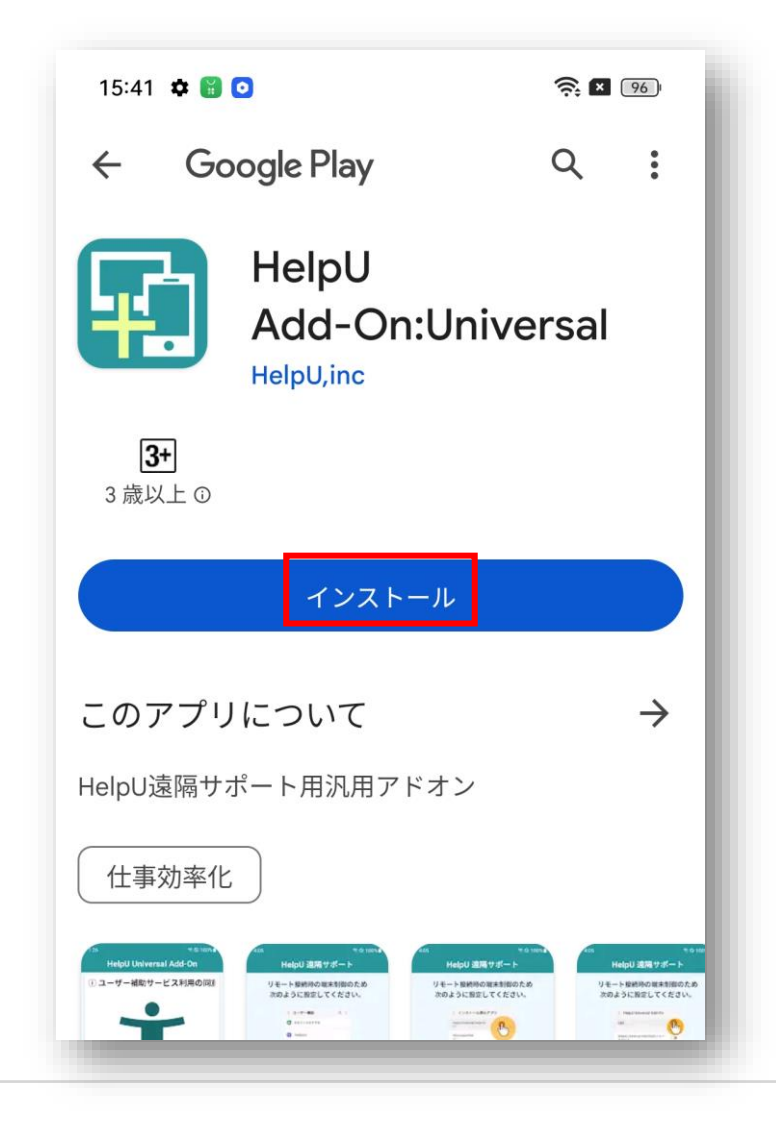

● インストール後に表示される画面で【確認】をクリックし、● アドオン画面で【同意】をクリックしてください。

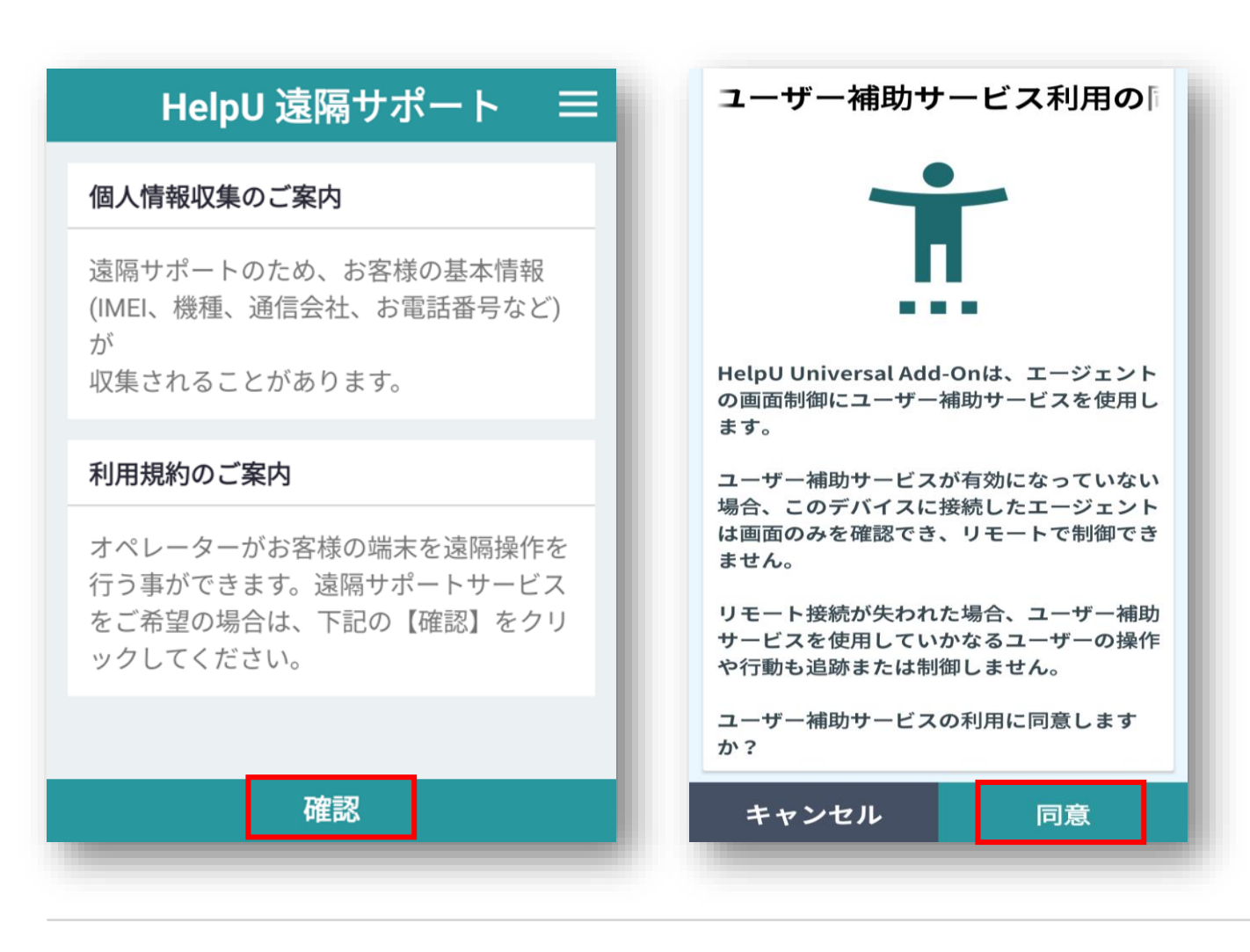

#### ● 【設定画面表示】をクリックしてアドオン設定を変更してください。

| Hel        | HelpU Universal Add-On                          |  |  |  |  |  |  |
|------------|-------------------------------------------------|--|--|--|--|--|--|
| リモー<br>次の。 | - ト接続時の端末制御のため<br>ように設定してください。                  |  |  |  |  |  |  |
|            | く ユーザー補助 Q ::                                   |  |  |  |  |  |  |
|            | 😥 あなたへのおすすめ                                     |  |  |  |  |  |  |
|            | TalkBack                                        |  |  |  |  |  |  |
|            | • 視認性向上                                         |  |  |  |  |  |  |
|            | • 聴覚補助                                          |  |  |  |  |  |  |
|            | 制御と操作                                           |  |  |  |  |  |  |
|            |                                                 |  |  |  |  |  |  |
|            | <ul> <li>コンストール演みアプリ</li> <li>3件のアプリ</li> </ul> |  |  |  |  |  |  |
|            | ◎ ユーザー補助について                                    |  |  |  |  |  |  |
|            |                                                 |  |  |  |  |  |  |
| [1         | ンストール済みのアプリ]を                                   |  |  |  |  |  |  |
|            | 選択します。                                          |  |  |  |  |  |  |
|            | ••••                                            |  |  |  |  |  |  |
| 設定画面表示     |                                                 |  |  |  |  |  |  |

# ▶ Android端末のメニュー 【ユーザー補助】で【ダウンロードしたアプリ】▶ をクリックしHelpU Universal Add-onの設定をクリックしてください。

HelpU Universal Add-OnのみONにしていただき、バックボタンを クリックしてください。

| ← ユーザー補助                                                         | ← ダウンロードしたアプリ                | ← HelpU Universal Add-On                                             |
|------------------------------------------------------------------|------------------------------|----------------------------------------------------------------------|
| 全般 視覚 聴覚 インタラクション                                                |                              |                                                                      |
| 便利な機能                                                            | HelpU Universal Add-On<br>オフ | HelpU Universel Add-On                                               |
| 電源ボタンを押して通話を終了                                                   |                              | ショートカット オフ                                                           |
| <b>ユーザー補助機能メニュー</b><br>頻繁に使用する機能を大きなメニューで表示しま ><br>す。            |                              | この機能について<br>HelpU Universal Add-Onは、エージェン<br>のユーザー補助サービスを使用します。      |
| ユーザー補助ボタン                                                        |                              | このサービスが有効になっていない場合、このデバイスに<br>接続したエージェントは画面のみを確認でき、リモートで<br>制御できません。 |
| <b>ロック画面のショートカット</b><br>ロック画面からユーザー補助機能のショート<br>カットへのアクセスを許可します。 |                              | リモート接続が失われた場合、このサービスを使用してい<br>かなるユーザーの操作や行動も追跡または制御しません。             |
| 詳細                                                               |                              |                                                                      |
| ダウンロードしたアプリ                                                      |                              |                                                                      |

## モバイル端末遠隔操作

● HelpUのアプリを実行していただき、オペレーターから案内された 6桁の認証番号を入力し、確認ボタンをクリックしてください。

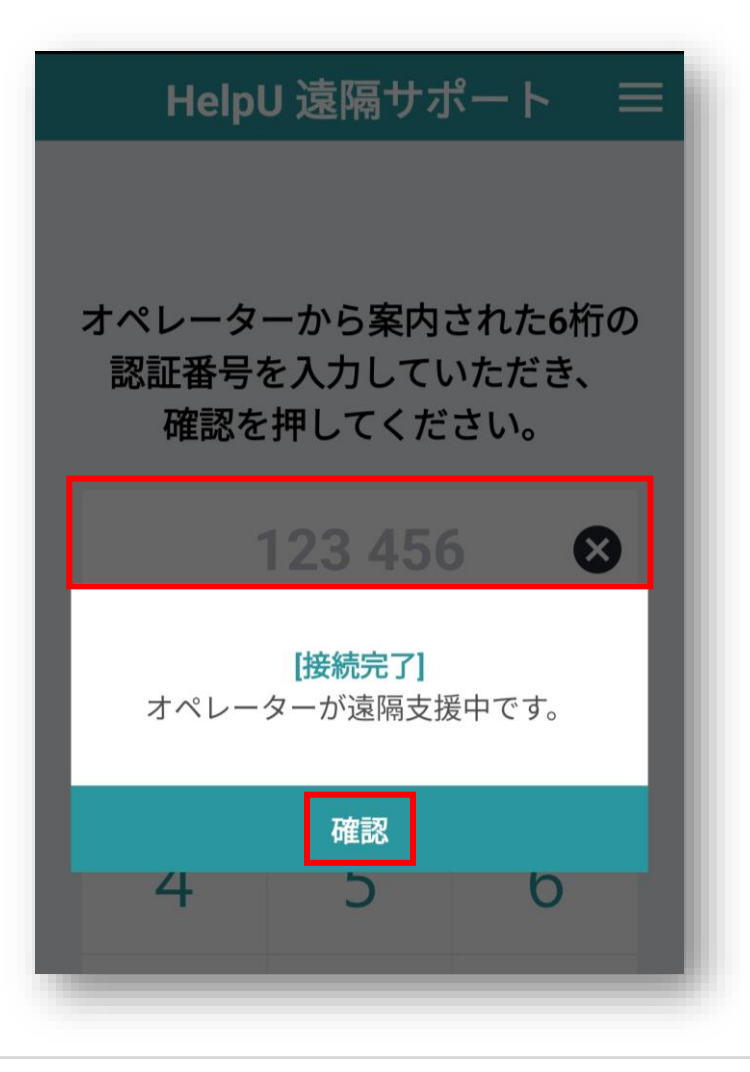

## 【キャスト許可】のメッセージが表示されたら【今すぐ開始】を クリックしてください

| <b></b>                                                 |
|---------------------------------------------------------|
| 「HelpU…」に画面の記録また<br>はキャストを許可しますか?                       |
| <b>HelpU…</b> は、録画中やキャスト中に<br>画面に表示されたり、デバイスで再          |
| 生されるすべての情報にアクセスで<br>きます。これには、パスワード、お<br>支払いの詳細、写真、メッセージ |
| 再生される音声などが含まれます。                                        |
| キャンセル 今すぐ開始                                             |
|                                                         |

### モバイル端末遠隔操作

#### 正常に遠隔接続がされている場合は、画面右下に 【遠隔サポート中】が表示されます。

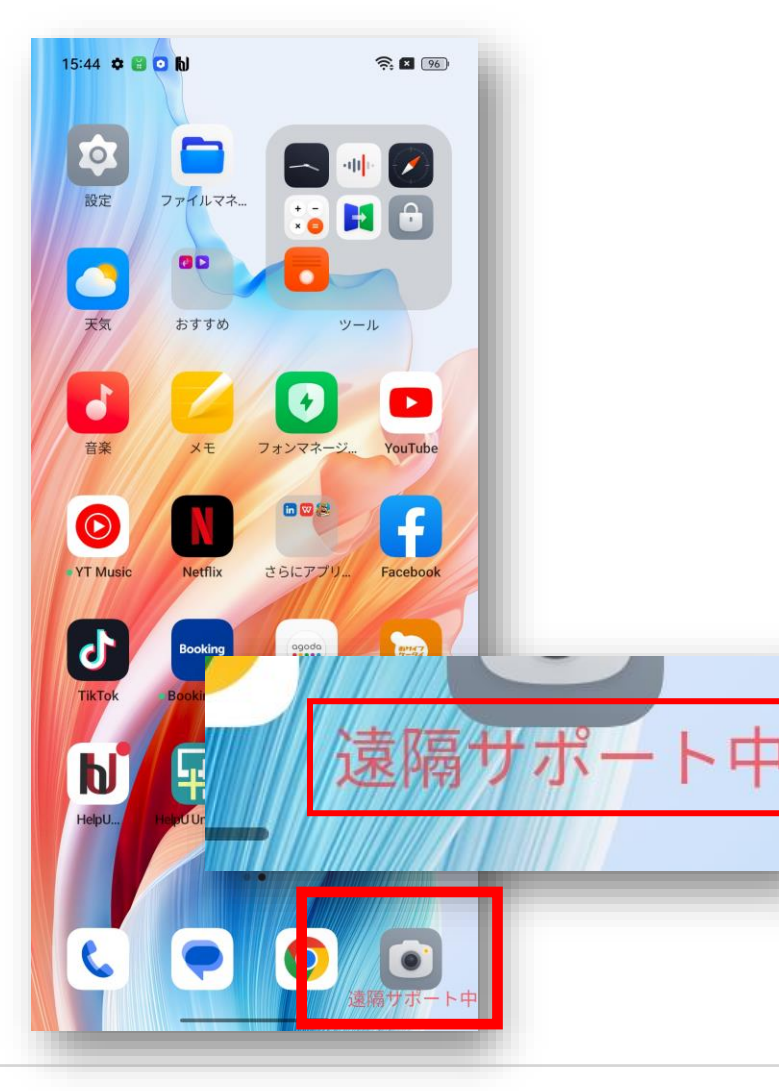

#### ● オペレーターのPCでは下記のようにHelpUプログラムで遠隔操作が可能です。

| elpU         | 制御         | 描〈           | 771N      | 保存 | ツール | į. |   |       |          |            |           |      | 1  |
|--------------|------------|--------------|-----------|----|-----|----|---|-------|----------|------------|-----------|------|----|
| システム情報 こ     | ים לא מי   | プリケーション      | クレック      | 設定 | ¢ E | ]  | * |       | ▶        | <u>↓</u> 1 | <b>\$</b> | 0    | \$ |
| アイテム         |            | R            | 内容        |    |     |    |   |       |          |            |           |      |    |
| モデル番号        | CPH2557    | 1            |           |    |     |    |   | 15/14 | ABON     |            | 80        | 3    |    |
| Androidバージョン | 13(OPH2    | 557_13.1.1.5 | 46(EX01)) |    |     |    |   |       | IN I     |            |           |      |    |
| OSバージョン      | 4.19.191+  |              |           |    |     |    |   | Ø     |          |            |           |      |    |
| 解像度          | Width : 1  | 080, Height  | : 2400    |    |     |    |   | 1973  | 7748     | ~*- 💽      |           |      |    |
| シリアル番号       | 取得不可       | ſ            |           |    |     |    |   |       |          | /          | 5         |      |    |
| ネットワークの種類    | WIFI       |              |           |    |     |    |   | 天気    | 571      | rao        | ツール       |      |    |
| IMEI(デバイスID) | 取得不可       | Г            |           |    |     |    |   |       |          | 0          |           |      |    |
| IPアドレス       | 172.168.1  | .95          |           |    |     |    |   | 2.4   | x4       | 74200      | -2. YouT  | ube  |    |
| ローミング        | false      |              |           |    |     |    |   | 6     |          |            |           |      |    |
| プロセッサ        | arm64-v    | 8a           |           |    |     |    |   | YT M  | usic Net | x 2667     | 70. Facel | cok  |    |
| メモリ使用量       | Total: 3.7 | '8 GB, Free: | 1.51 GB   |    |     |    |   | 6     | Book     | -          |           | 7    |    |
| 内部队ポジトリ      | Total: 11  | 3 GB, Free:  | 105 GB    |    |     |    |   | TikTo | k Books  | 9.com -5-3 | g \$9(7   | 9-91 |    |
| SDカードストレージ   | なし         |              |           |    |     |    |   | h     | 1/ 🖬     | 9          |           |      |    |
| 言語           | en         |              |           |    |     |    |   | Helpt | dus      | wessel     |           |      |    |
| パッテリー        | 96%        |              |           |    |     |    |   |       |          | ///        |           |      |    |
|              |            |              |           |    |     |    |   | e     |          |            |           |      |    |
|              |            |              |           |    |     |    |   |       |          |            | 建築行行      |      |    |
|              |            |              |           |    |     |    |   |       | =        | П          | <         |      |    |
|              |            |              |           |    |     |    |   |       |          |            |           |      |    |